# DECO-MICA LIMITED 33<sup>rd</sup> Annual Report 2021-2022

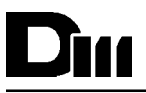

#### CONTENTS

| SR. NO. | SUBJECT                                                                                                    | PAGE NO. |
|---------|----------------------------------------------------------------------------------------------------|----------|
| 1.      | Corporate Information                                                                                                    | 1        |
| 2.      | Notice                                                                                                    | 4        |
| 3.      | Director's Report                                                                                                    | 12       |
| 4.      | Management's Discussion and Analysis of Results of Operation and Financial Condition (Annexure- I)                                                                              | 19       |
| 5.      | Form AOC- 2 (Annexure -II)                                                                                                    | 21       |
| 6.      | Secretarial Audit Report (Annexure - III)                                                                                                    | 30       |
| 7.      | Annual Secretarial Compliance Report (Annexure - IV)                                                                                                    | 34       |
| 8.      | Disclosures pursuant to Sec.197(12) of the Companies Act, 2013<br>and Rule 5(1) of Companies (Appointment and Remuneration of<br>Managerial Personnel) Rules, 2014 (Annexure-V) | 36       |
| 9.      | Certification on Non- Disqualification of Directors                                                                                                    | 37       |
| 10.     | Independent Auditor's Report                                                                                                    | 38       |
| 11.     | Balance Sheet                                                                                                    | 47       |
| 12.     | Statement of Profit and Loss                                                                                                    | 48       |
| 13.     | Cash Flow Statement                                                                                                    | 49       |
| 14.     | Statement of Changes in Equity                                                                                                    | 50       |
| 15.     | Notes on Accounts                                                                                                    | 51       |

#### ANNUAL REPORT 2021-2022 CORPORATE INFORMATION

#### **Board and Committees**

#### THE BOARD OF DIRECTORS

| 1 | Mr. Vijaybhai Dindayal Agarwal<br>(DIN: 01869337) | Chairman and Managing<br>Director |
|---|---------------------------------------------------|-----------------------------------|
| 2 | Mr. Vishal Vijaybhai Agarwal<br>(DIN: 01763739)   | Director                          |
| 3 | Mr. Vikas Vijaybhai Agarwal<br>(DIN: 01763769)    | Director                          |
| 4 | Mr. Harish Dhanjibhai Joshi<br>(DIN: 01871634)    | Independent Director              |
| 5 | Mr. Gunjan Yogesh Pandya<br>(DIN: 08493307)       | Independent Director              |
| 6 | Miss. Nupur Bipinchandra Modi<br>(DIN: 08261303)  | Independent Director              |

#### COMMITTEES OF THE BOARD

#### **1. AUDIT COMMITTEE**

| Sr. No. | Member                         | Category of Director |
|---------|--------------------------------|----------------------|
| 1.      | Mr. Vijaybhai Dindayal Agarwal | Chairman             |
| 2.      | Mr. Harish Dhanjibhai Joshi    | Member               |
| 3.      | Mr. Gunjan Yogesh Pandya       | Member               |
| 4.      | Miss. Nupur Bipinchandra Modi  | Member               |

#### 2. NOMINATION AND REMUNERATION COMMITTEE

| Sr. No. | Member                        | Category of Director |
|---------|-------------------------------|----------------------|
| 1.      | Mr. Harish Dhanjibhai Joshi   | Chairman             |
| 2.      | Mr. Gunjan Yogesh Pandya      | Member               |
| 3.      | Miss. Nupur Bipinchandra Modi | Member               |

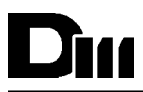

| CHIEF FINANCIAL OFFICER       | : | Mr. Vishal V. Agarwal                                                                                                    |
|-------------------------------|---|----------------------------------------------------------------------------------------------------|
| COMPANY SECRETARY             | : | Miss Siddhi Shah                                                                                                    |
| BANKERS                       | : | HDFC Bank Limited                                                                                                    |
| STATUTORYAUDITOR              | : | M/s Samir M. Shah & Associates<br>Heaven8 , Western Park Society,<br>Near InductothermFactory,<br>Bopal, Ahmedabad - 380058 |
| REGISTERED OFFICE             | : | 306, 3rd Floor, Iscon Mall, Star Bazzar Building,<br>Jodhpur Cross Road, Satellite, Ahmedabad -380015                       |
| FACTORY & ADMISTRATIVE OFFICE | : | Plot No. 1195, Rajpur Village, Chatral Mehsana Highway,<br>Kadi (Taluka), Mehsana - 382715                                  |
| CIN                           | : | L20299GJ1988PLC010807                                                                                                    |
| WEBSITE                       | : | www.decomicaltd.com                                                                                                    |
| E-MAIL ID                     | : | cs@heritagesurfaces.com                                                                                                    |
| REGISTRAR AND                 | : | MCS Share Transfer Agent Limited                                                                                            |
| SHARE TRANSFER AGENTS         |   | 101, Shatdal Complex,1st Floor, Opp. Bata Show                                                                              |
|                               |   | Room, Ashram Rd, Shreyas Colony,                                                                                            |
|                               |   | Ahmedabad, Gujarat 380009                                                                                                   |
|                               |   | Email Id:mcsstaahmd@gmail.com                                                                                               |

## Din

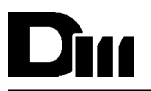

#### NOTICE

NOTICE is hereby given that the 33rd Annual General Meeting of the Members of The **DECO MICA LIMITED** (CIN: L20299GJ1988PLC010807) is scheduled to be held on the Thursday, 29th September, 2022 at 12:00 p.m. through Video Conferencing (VC)/ Other Audio Visual Means (OAVM) to transact the following business:

#### ORDINARY BUSINESS

To consider and, if thought fit, to pass, the following resolutions as an Ordinary Resolutions:

#### Ordinary Resolutions

1. To receive, consider, approve and adopt the Audited Financial Statements of the Company for the financial year ended March, 31, 2022

"RESLOVED THAT audited Financial Statements of the Company for the financial year ended March 31, 2022 including Balance Sheet as on March, 31, 2022, Statements of Profit and Loss for the year ended and Cash Flow Statements for the year ended on that date along with Independent Auditor's Report thereon and Directors' Report of the Company be and are hereby received, considered, approved and adopted."

2. To appoint a Director in place Mr. Vijaykumar D. Agarwal (DIN: 01869337) who retires by rotation and being eligible, offers himself for re-appointment.

"RESLOVED THAT pursuant to the provisions of Section 152 and other applicable provisions, if any, of the Companies Act, 2013 and the rules made thereunder (including any statutory modification(s) or re-enactment thereof), Mr. Vijaykumar D. Agarwal (DIN: 01869337), who retires by rotation and being eligible offers himself for re-appointment, be and is hereby re-appointed as a Director of the Company liable to retire by rotation."

3. To Consider and if thought fit to pass with or without modification the following resolution as an Ordinary resolution: -

"RESLOVED THAT pursuant to the provisions of Section 139 and all other applicable provisions of Companies Act, 2013 and rules made thereunder, pursuant to the recommendation of Audit Committee and Board of Directors of the Company, the consent of the members be and is hereby accorded for appointment J.T.Shah & Company (FRN.: 109616W) Chartered Accountants, as the Statutory Auditors of the Company for a period of Five Years and they shall hold office from the conclusion of this Annual General Meeting until the conclusion of the Thirty- Eight Annual General Meeting at a remuneration as may be decided by the Board of Directors plus applicable service tax and reimbursement of travelling and out of pocket expenses incurred by them for the purpose of audit."

"RESLOVED FURTHER THAT the Board of Directors of the Company be and are hereby severally authorized to do all acts, deeds, matters and things as they may consider necessary, proper or desirable or expedient to give effect to the above resolutions."

#### NOTES:

- In view of the massive outbreak of the COVID-19 pandemic, social distancing is a norm to be followed and pursuant to the Circular No. 14/2020 dated April 08, 2020, Circular No.17/2020 dated April 13, 2020 issued by the Ministry of Corporate Affairs followed by Circular No. 20/2020 dated May 05, 2020 and Circular No. 02/2021 dated January 13, 2021 and all other relevant circulars issued from time to time, physical attendance of the Members to the EGM/AGM venue is not required and general meeting be held through video conferencing (VC) or other audio visual means (OAVM). Hence, Members can attend and participate in the ensuing EGM/AGM through VC/OAVM.
- Pursuant to the Circular No. 14/2020 dated April 08, 2020, issued by the Ministry of Corporate Affairs, the facility to appoint proxy to attend and cast vote for the members is not available for this EGM/AGM. However, the Body Corporates are entitled to appoint authorised representatives to attend the EGM/AGM through VC/OAVM and participate there at and cast their votes through e-voting.
- 3. The Members can join the EGM/AGM in the VC/OAVM mode 15 minutes before and after the scheduled time of the commencement of the Meeting by following the procedure mentioned in the Notice. The facility of participation at the EGM/AGM through VC/OAVM will be made available for 1000 members on first come first served basis. This will not include large Shareholders (Shareholders holding 2% or more shareholding), Promoters, Institutional Investors, Directors, Key Managerial Personnel, the Chairpersons of the Audit Committee, Nomination and Remuneration Committee and Stakeholders Relationship Committee, Auditors etc. who are allowed to attend the EGM/AGM without restriction on account of first come first served basis.
- 4. The attendance of the Members attending the EGM/AGM through VC/OAVM will be counted for the purpose of reckoning the quorum under Section 103 of the Companies Act, 2013.

### Din

- 5. Pursuant to the provisions of Section 108 of the Companies Act, 2013 read with Rule 20 of the Companies (Management and Administration) Rules, 2014 (as amended) and Regulation 44 of SEBI (Listing Obligations & Disclosure Requirements) Regulations 2015 (as amended), and the Circulars issued by the Ministry of Corporate Affairs dated April 08, 2020, April 13, 2020 and May 05, 2020 the Company is providing facility of remote e-Voting to its Members in respect of the business to be transacted at the EGM/AGM. For this purpose, the Company has entered into an agreement with National Securities Depository Limited (NSDL) for facilitating voting through electronic means, as the authorized agency. The facility of casting votes by a member using remote e-Voting system as well as venue voting on the date of the EGM/AGM will be provided by NSDL.
- 6. In line with the Ministry of Corporate Affairs (MCA) Circular No. 17/2020 dated April 13, 2020, the Notice calling the EGM/AGM has been uploaded on the website of the Company at https://www.decomicaltd.com . The Notice can also be accessed from the websites of the Stock Exchanges i.e. BSE Limited and National Stock Exchange of India Limited at www.bseindia.com and www.nseindia.com respectively and the EGM/ AGM Notice is also available on the website of NSDL (agency for providing the Remote e-Voting facility) i.e. www.evoting.nsdl.com.
- EGM/AGM has been convened through VC/OAVM in compliance with applicable provisions of the Companies Act, 2013 read with MCA Circular No. 14/2020 dated April 08, 2020 and MCA Circular No. 17/ 2020 dated April 13, 2020, MCA Circular No. 20/2020 dated May 05, 2020 and MCA Circular No. 2/2021 dated January 13, 2021.

THE INSTRUCTIONS FOR MEMBERS FOR REMOTE E-VOTING AND JOINING GENERAL MEETING ARE AS UNDER: -

The remote e-voting period begins on Wednesday, 21nd September, 2022 at 9:00 A.M. and ends on Wednesday, 28th September, 2022 at 5:00 P.M. The remote e-voting module shall be disabled by NSDL for voting thereafter. The Members, whose names appear in the Register of Members / Beneficial Owners as on the record date (cut-off date) i.e. Wednesday, 14th September, 2022, may cast their vote electronically. The voting right of shareholders shall be in proportion to their share in the paid-up equity share capital of the Company as on the cut-off date, being Wednesday,14th September, 2022.

#### How do I vote electronically using NSDL e-Voting system?

The way to vote electronically on NSDL e-Voting system consists of "Two Steps" which are mentioned below:

#### Step 1: Access to NSDL e-Voting system

### <u>A) Login method for e-Voting and joining virtual meeting for Individual shareholders holding securities in demat mode</u>

In terms of SEBI circular dated December 9, 2020 on e-Voting facility provided by Listed Companies, Individual shareholders holding securities in demat mode are allowed to vote through their demat account maintained with Depositories and Depository Participants. Shareholders are advised to update their mobile number and email Id in their demat accounts in order to access e-Voting facility.

Login method for Individual shareholders holding securities in demat mode is given below:

| Type of shareholders                                                   | Login Method                                                                                                    |  |
|------------------------------------------------------------------------|----------------------------------------------------------------------------------------------------|--|
| Individual Shareholders holding<br>securities in demat mode with NSDL. | <ol> <li>Existing IDeAS user can visit the e-Services website of NSDL Viz.<br/>https://eservices.nsdl.com either on a Personal Computer or on<br/>a mobile. On the e-Services home page click on the "Beneficial<br/>Owner" icon under "Login" which is available under 'IDeAS'<br/>section , this will prompt you to enter your existing User ID and<br/>Password. After successful authentication, you will be able to<br/>see e-Voting services under Value added services. Click on<br/>"Access to e-Voting" under e-Voting services and you will be able<br/>to see e-Voting page. Click on company name or e-Voting service<br/>provider i.e. NSDL and you will be re-directed to e-Voting<br/>website of NSDL for casting your vote during the remote e-Voting<br/>period or joining virtual meeting &amp; voting during the meeting.</li> <li>If you are not registered for IDeAS e-Services, option to register<br/>is available at https://eservices.nsdl.com. Select "Register<br/>Online for IDeAS Portal" or click at https://eservices.nsdl.com/</li> </ol> |  |

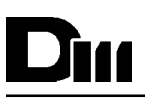

|                                                                                                    | SecureWeb/IdeasDirectReg.jsp                                                                                                    |  |
|----------------------------------------------------------------------------------------------------|----------------------------------------------------------------------------------------------------|--|
|                                                                                                    | Visit the e-Voting website of NSDL. Open web browser by typing<br>the following URL: https://www.evoting.nsdl.com/ either on a<br>Personal Computer or on a mobile. Once the home page of e-<br>Voting system is launched, click on the icon "Login" which is<br>available under 'Shareholder/Member' section. A new screen<br>will open. You will have to enter your User ID (i.e. your sixteen<br>digit demat account number hold with NSDL), Password/OTP<br>and a Verification Code as shown on the screen. After<br>successful authentication, you will be redirected to NSDL<br>Depository site wherein you can see e-Voting page. Click on<br>company name or e-Voting service provider i.e. NSDL and you<br>will be redirected to e-Voting website of NSDL for casting your<br>vote during the remote e-Voting period or joining virtual meeting<br>& voting during the meeting.<br>Shareholders/Members can also download NSDL Mobile App<br>"NSDL Speede" facility by scanning the QR code mentioned<br>below for seamless voting experience.                                                                                                    |  |
|                                                                                                    | NSDL Mobile App is available on                                                                                                    |  |
|                                                                                                    | 🗰 App Store 🛛 🕨 Google Play                                                                                                    |  |
|                                                                                                    |                                                                                                    |  |
| Individual Shareholders holding<br>securities in demat mode with CDSL                                           | <ol> <li>Existing users who have opted for Easi / Easiest, they can logi<br/>through their user id and password. Option will be mad<br/>available to reach e-Voting page without any furthe<br/>authentication. The URL for users to login to Easi / Easiest ar<br/>https://web.cdslindia.com/myeasi/home/login o<br/>www.cdslindia.com and click on New System Myeasi.</li> <li>After successful login of Easi/Easiest the user will be also abl<br/>to see the E Voting Menu. The Menu will have links of e-Votin<br/>service provider i.e. NSDL. Click on NSDL to cast your vote.</li> <li>If the user is not registered for Easi/Easiest, option to register i<br/>available at https://web.cdslindia.com/myeasi/Registration<br/>EasiRegistration</li> <li>Alternatively, the user can directly access e-Voting page b<br/>providing demat Account Number and PAN No. from a link i<br/>www.cdslindia.com home page. The system will authenticate th<br/>user by sending OTP on registered Mobile &amp; Email as recorde<br/>in the demat Account. After successful authentication, user wi<br/>be provided links for the respective ESP i.e. NSDL where the e<br/>Voting is in progress.</li> </ol> |  |
| Individual Shareholders (holding<br>securities in demat mode) login<br>through their depository<br>participants | You can also login using the login credentials of your dema<br>account through your Depository Participant registered wit<br>NSDL/CDSL for e-Voting facility. upon logging in, you will be abl<br>to see e-Voting option. Click on e-Voting option, you will b<br>redirected to NSDL/CDSL Depository site after successfu<br>authentication, wherein you can see e-Voting feature. Click o<br>company name or e-Voting service provider i.e. NSDL and yo<br>will be redirected to e-Voting website of NSDL for casting you<br>vote during the remote e-Voting period or joining virtual meetin<br>& voting during the meeting.                                                                                                    |  |

Important note: Members who are unable to retrieve User ID/ Password are advised to use Forget User ID and Forget Password option available at abovementioned website.

Helpdesk for Individual Shareholders holding securities in demat mode for any technical issues related to login through Depository i.e. NSDL and CDSL.

| Login type                                                         | Helpdesk details                                                                                                    |
|--------------------------------------------------------------------|----------------------------------------------------------------------------------------------------|
| Individual Shareholders holding securities in demat mode with NSDL | Members facing any technical issue in login can contact NSDL helpdesk by sending a request at evoting@nsdl.co.in or call at toll free no.: 1800 1020 990and1800 22 44 30             |
| Individual Shareholders holding securities in demat mode with CDSL | Members facing any technical issue in login can contact<br>CDSL helpdesk by sending a request at<br>helpdesk.evoting@cdslindia.com or contact at<br>022- 23058738 or 022-23058542-43 |

B) Login Method for shareholders other than Individual shareholders holding securities in demat mode and shareholders holding securities in physical mode.

#### How to Log-in to NSDL e-Voting website?

- 1. Visit the e-Voting website of NSDL. Open web browser by typing the following URL: https:// www.evoting.nsdl.com/ either on a Personal Computer or on a mobile.
- 2. Once the home page of e-Voting system is launched, click on the icon "Login" which is available under 'Shareholder/Member' section.
- 3. A new screen will open. You will have to enter your User ID, your Password/OTP and a Verification Code as shown on the screen.

Alternatively, if you are registered for NSDL eservices i.e. IDEAS, you can log-in at https:// eservices.nsdl.com/ with your existing IDEAS login. Once you log-in to NSDL eservices after using your log-in credentials, click one-Voting and you can proceed to Step 2 i.e. Cast your vote electronically.

4. Your User ID details are given below :

| Manner of holding shares i.e. Demat<br>(NSDL or CDSL) or Physical | Your User ID is:                                                                                           |
|-------------------------------------------------------------------|----------------------------------------------------------------------------------------------------|
| a) For Members who hold shares in demat account with NSDL.        | 8 Character DP ID followed by 8 Digit Client ID                                                            |
|                                                                   | For example if your DP ID is IN300*** and<br>Client ID is 12***** then your user ID is<br>IN300***12*****. |
| b) For Members who hold shares in demat account with CDSL.        | 16 Digit Beneficiary ID                                                                                    |
|                                                                   | For example if your Beneficiary ID is<br>12************** then your user ID is<br>12********               |
| c) For Members holding shares in Physical Form.                   | EVEN Number followed by Folio Number registered with the company                                           |
|                                                                   | For example if folio number is 001*** and<br>EVEN is 101456 then user ID is<br>101456001***                |

- 5. Password details for shareholders other than Individual shareholders are given below:
  - a) If you are already registered for e-Voting, then you can user your existing password to login and cast your vote.
  - b) If you are using NSDL e-Voting system for the first time, you will need to retrieve the 'initial password' which was communicated to you. Once you retrieve your 'initial password', you need to enter the 'initial password' and the system will force you to change your password.